## <sup>●</sup> 輸入網址:https://icloud.nttu.edu.tw:5501/sharing/BOfuLSiYh

## 2022動行會口頭發表影片區已寄送檔案請求

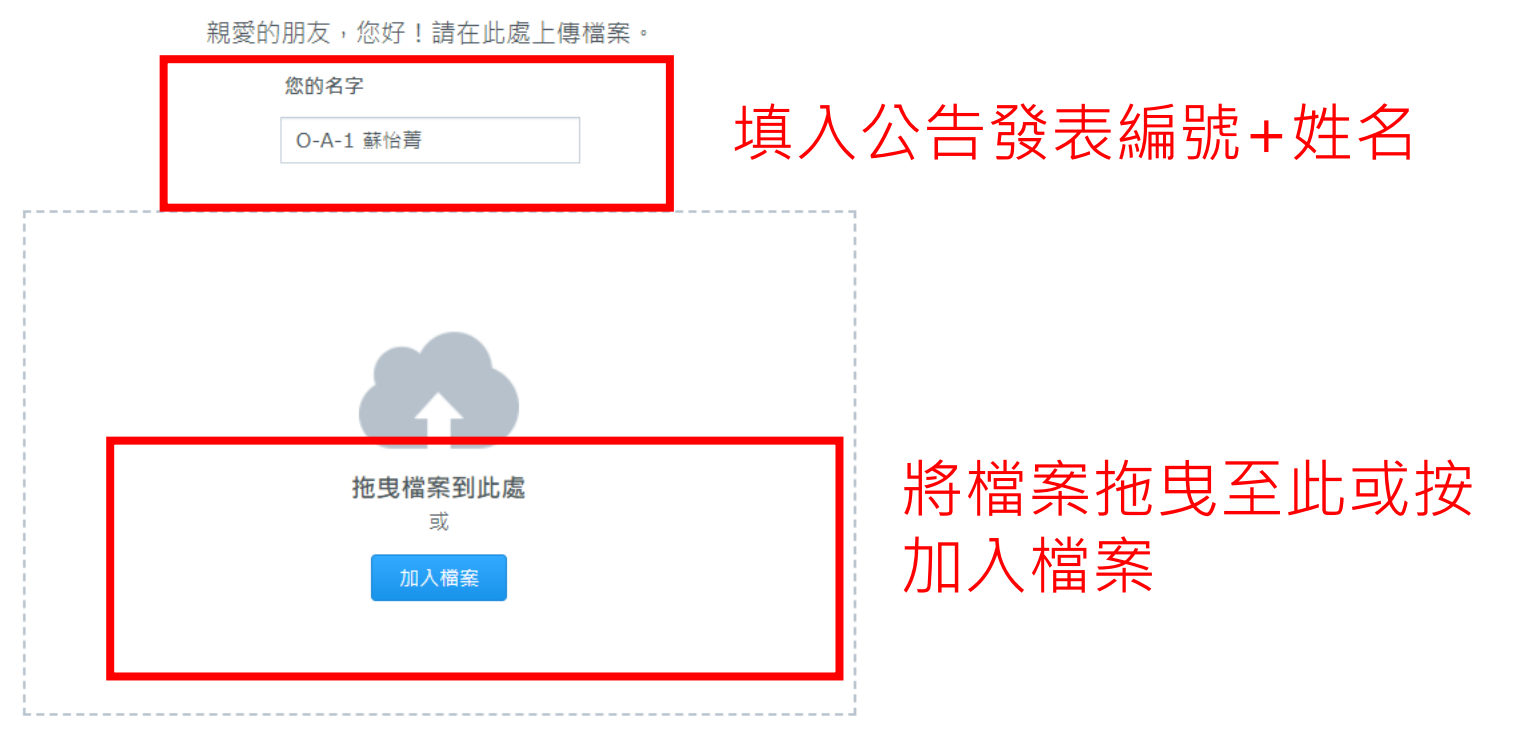

Ⅲ 閱讀清單

B

Copyright @ 2021 Synology Inc.

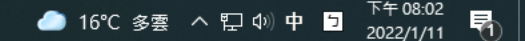

∐i

9

w

•

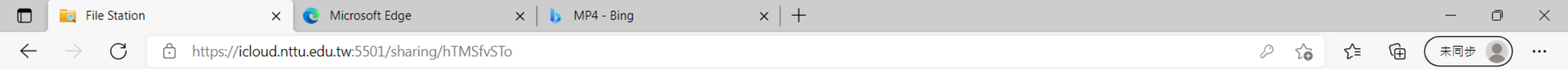

## 2022動行會口頭發表影片區已寄送檔案請求

| 親愛的朋友,您好!請在此處上傳檔案。 |           |             |      |
|--------------------|-----------|-------------|------|
|                    | 您的名字      |             |      |
|                    | O-A-1 蘇怡菁 |             |      |
| O-A-1 蘇怡菁.mp4      | -         | ×           | 加入檔案 |
|                    |           |             | -    |
|                    |           |             |      |
|                    |           |             |      |
|                    |           |             |      |
| + 選擇上傳檔案           |           | 已上傳 0/1 個檔案 |      |
|                    | 上傳        | 點選上傳        |      |

Copyright @ 2021 Synology Inc.

🚾 💽 🤹

0

\_\_\_\_\_ 15℃ 多雲 ヘ 記 40)中 □ 下午 07:49 2022/1/11 ₹

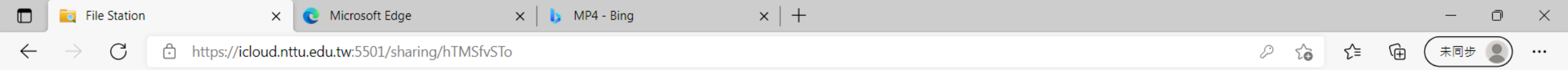

## 2022動行會口頭發表影片區已寄送檔案請求

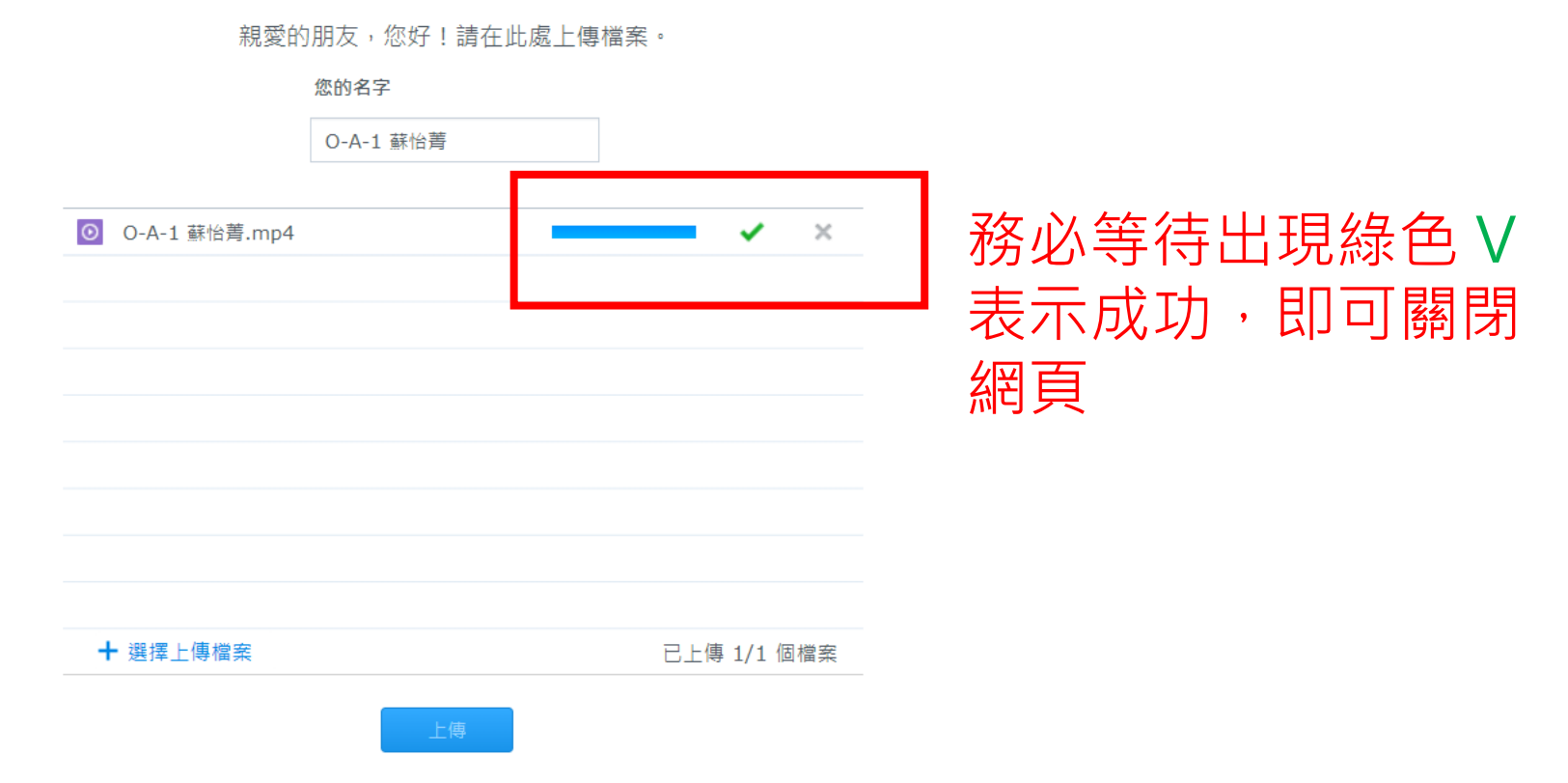

Copyright @ 2021 Synology Inc.

肖 📮 🧿 📲 💽 争

● 15℃ 多雲 ヘ 駅 切 中 🖻 <sup>下午 07:50</sup> 🛃